## **TRANSFERRING TO SNF/REHAB**

- 1. Complete Referral for Continuity of Care form (E-Form)
- Need to print out Medication Reconciliation Report (located under the "Pharmacy" Tab in the Virtual Chart) and have MD reconcile medication (in pharmacy tab)
- 3. Click "Medication Reconciliation" to reconcile home and active medication. Check if the medication needs to association. Call pharmacy to associate medication as needed.

| MONTEREY P                                                                                                    | ARK H                                | OSPITAL                                                                                                    |                                              |                               |        |   | Si      |
|----------------------------------------------------------------------------------------------------|--------------------------------------|----------------------------------------------------------------------------------------------------|----------------------------------------------|-------------------------------|--------|---|---------|
| CPSI06 A                                                                                                    | ge: 28                               | Sex: F                                                                                                    | Heig                                         | ht: 52.(                      | 00 in. | ۷ | Veight: |
| CPSI06 A<br>Diabetic Record<br>End of Shift<br>on: Select Loca<br>Dem<br>TESTING<br>00/00/00<br>MONTEREY P4<br>000000<br>000000<br>AHMC MPH<br>562-570-9000 | PP<br>24<br>SC<br>DI<br>M<br>M<br>PP | Sex F<br>Pharmacy<br>Ihr EMAR<br>Cheduled Med<br>iabetic Record<br>ed-Verify Com<br>edication Reco<br>nysician Order<br>edication Reco<br>edication Reco<br>ed-Reconciliat | Report<br>oliance<br>ord<br>Repo<br>onciliat | t<br>Repo<br>t<br>ion<br>port | rt     |   | Veight: |
|                                                                                                    |                                      |                                                                                                    |                                              |                               |        |   |         |

4. Select "Active Medications"

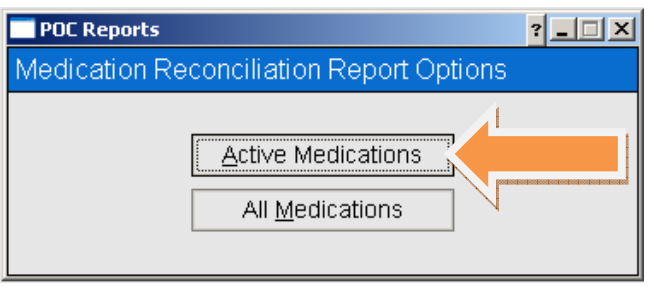

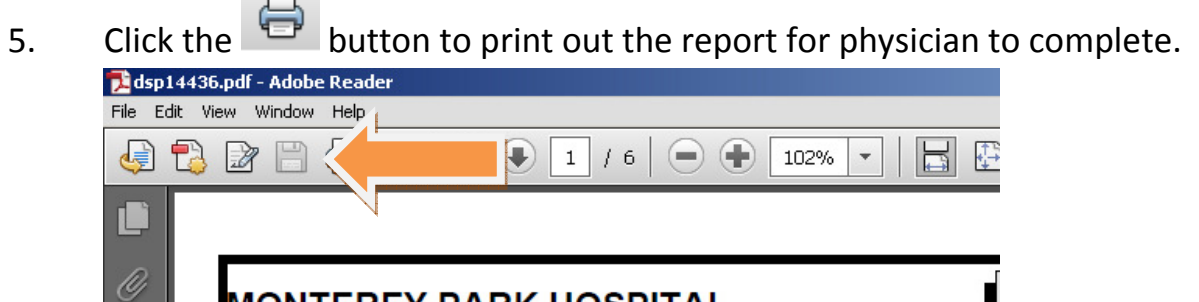

| MONTERET PARK                                                       | HUSPITAL                                             |
|---------------------------------------------------------------------|------------------------------------------------------|
| Medication Reconc<br>From beginning of st<br>Printed: 11/08/12 at 1 | iliation Report <sup>Page 1 of 6</sup><br>ay<br>6:24 |
| Home Medications:                                                   | (Based upon information gathere                      |
| Medication:<br>Aspirin 81MG Oral Tablet                             |                                                      |

- 6. Need to print out Medication Record (for date & time of medication given)
- 7. Print out CCD summary (located under the "**Report**" or "**Discharge**" tab in the Virtual Chart)

| Eile | CPSI System - Clien<br>View Tools Help | tW. | are                                                                       |                                                 |             |                     |                             |                            |                           |                |                        |                                    | _ 8                | × |
|------|----------------------------------------|-----|---------------------------------------------------------------------------|-------------------------------------------------|-------------|---------------------|-----------------------------|----------------------------|---------------------------|----------------|------------------------|------------------------------------|--------------------|---|
|      | FDX                                    |     |                                                                           |                                                 |             |                     |                             |                            |                           |                |                        |                                    |                    |   |
| <    | ) 🕹 🕕 🎸                                | 2   |                                                                           |                                                 |             | MONT                | EREY PAR                    | K HOSPITAL                 |                           |                | Si                     | gned On Emp:                       | STW Dept 112       |   |
|      | Patient Care                           | 4   | TEST PA                                                                   | TIENT CP                                        | si          | CPSI                | 06 Age                      | 28 Sex                     | F Height: 52.             | 00 in          | . Weight:              | 78.00 lbs                          | Room: O/P          |   |
| ſ    | Flow Charts<br>Printing                | r   |                                                                           |                                                 |             | Diabetic I<br>End o | Record )<br>f Shift )       | Pharmacy<br>Transfer       | Char<br>Orde              | tLink<br>r Ent | ry Ec                  | edact<br>Jucation                  | Reports<br>Results | ł |
|      |                                        |     | EF: 8/8 INTERD<br>Med-Reconcilia                                          | ISCIPLINAL                                      | RY PLA<br>t | ation:              | Select Loca                 | tion<br>aphics             |                           |                | Chart Ty<br>C          | /pe: Med Surg/<br>:urrent date & f | Telemetry          |   |
|      |                                        |     | CCD - Patient S<br>Medication Rec<br>Discharge Instru<br>Patient Drug Inf | ummary<br>ord<br>uction Rep<br>ormation<br>orts | ort         | 00.<br>7 MC         | 00/00 I<br>00/00 I<br>00000 | 3001<br>DOB<br>VARK HOSPIT | 20.28<br>07/08/1984<br>AL |                | Note Entry             | Transf                             | er Discharge       |   |
|      | Allergies                              |     |                                                                           |                                                 |             | 00<br>iy1<br>t AH   | 0000<br>IMC MPH             |                            |                           |                | Results Grap<br>Result | oh Results    Ni                   | ew Only All        |   |
|      | P. Allergy                             |     |                                                                           |                                                 |             | 56                  | 2-570-9000                  | Adv. Directives            | N                         |                |                        |                                    |                    |   |
|      | 1 Aspirin<br>2 Wheat                   |     |                                                                           |                                                 |             |                     | 1                           | .anguage                   | ENG                       |                |                        |                                    |                    |   |
|      | 1 No Known I                           | ۹   |                                                                           |                                                 |             |                     |                             | Smoke<br>MR number         | 4 - Never<br>578379       |                | 1                      |                                    | Þ                  |   |
|      |                                        |     |                                                                           |                                                 |             |                     | Vital S                     | ians                       | 310010                    |                | St<br>PLEASE E/U       | aff Communica<br>AITH MD           | ition              |   |
|      |                                        |     |                                                                           |                                                 | Temp        | 98.2                | 11/02 16:                   | 49 STW RN                  |                           |                |                        |                                    |                    |   |
|      |                                        |     |                                                                           |                                                 | Pulse       | 90                  | 11/02 16:                   | 49 STW RN                  |                           |                |                        |                                    |                    |   |
|      |                                        |     |                                                                           |                                                 | Resp<br>B/P | 19<br>120/85        | 11/02 16:<br>11/02 16:      | 49 STWRN<br>49 STWRN       |                           |                |                        |                                    |                    |   |
|      | •                                      |     | [                                                                         | Þ                                               | O2 Sat      | 99                  | 11/02 16:                   | 25 STW RN                  |                           |                |                        |                                    | <b>_</b>           |   |
|      |                                        |     |                                                                           |                                                 |             |                     |                             |                            |                           |                |                        |                                    |                    |   |
|      |                                        |     |                                                                           |                                                 |             |                     |                             |                            |                           |                | 1                      |                                    |                    |   |
| 4    | Start 🕝 🏉 💽                            | 3   | 🔅 💽 Inbox - M                                                             | 4ic 🥖 🌈 CF                                      | PSI Applic  | 🛃 Untitled (        | (80 💇 AD                    | MISSIO                     | CPSI Syst                 | Micro          | osoft EN               | 7 💿 😏 🗞 🏹                          | 3 崵 N 🔤 🛛 6:06 PM  |   |

8. Select "Print Patient Summary" then click "OK"

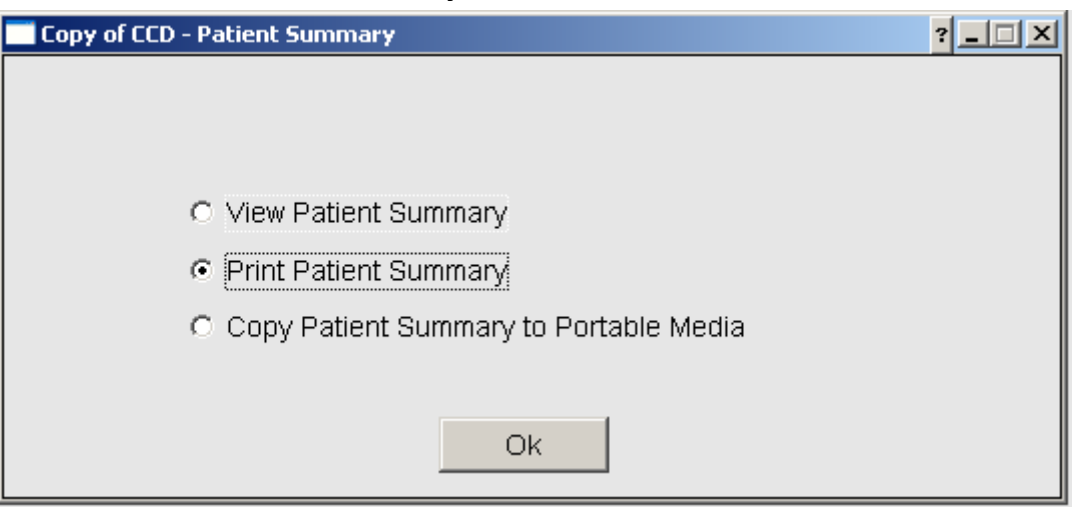

- 9. Print out Radiology reports and H&P as needed.
- 10. Make copies of Echo report & EKG.
- 11. Print Discharge Instruction under the "Discharge" Tab

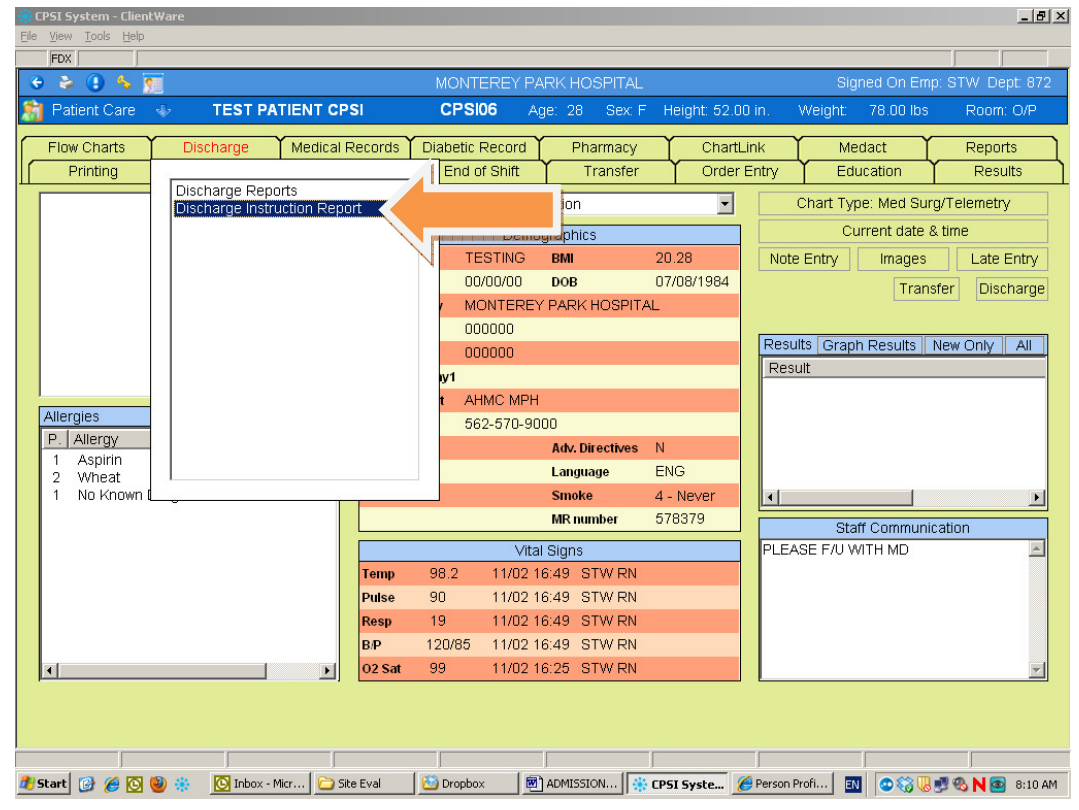

12. Print "1" copy and click "**OK**"

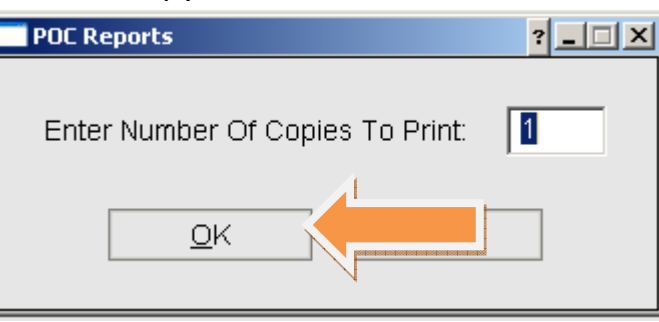

13. Select "No" to Copy to Portable Electronic Media?

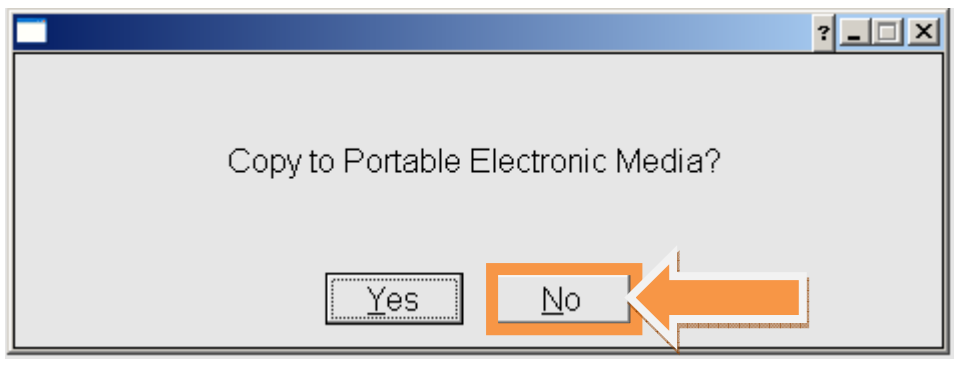

14. Select "No" to Did Patient Request an Electronic Copy?

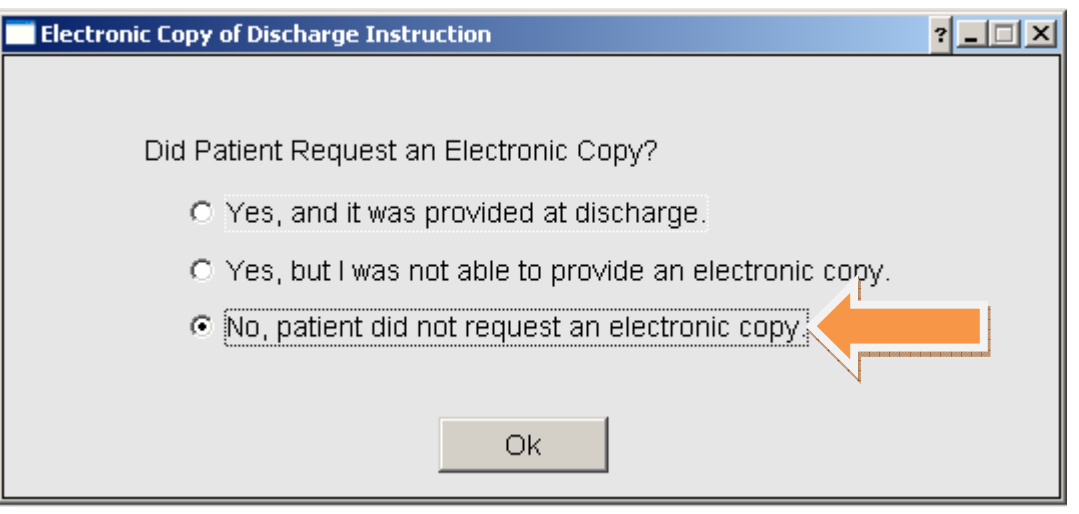

15. Print out the "Discharge Instruction" which is the list of medication.

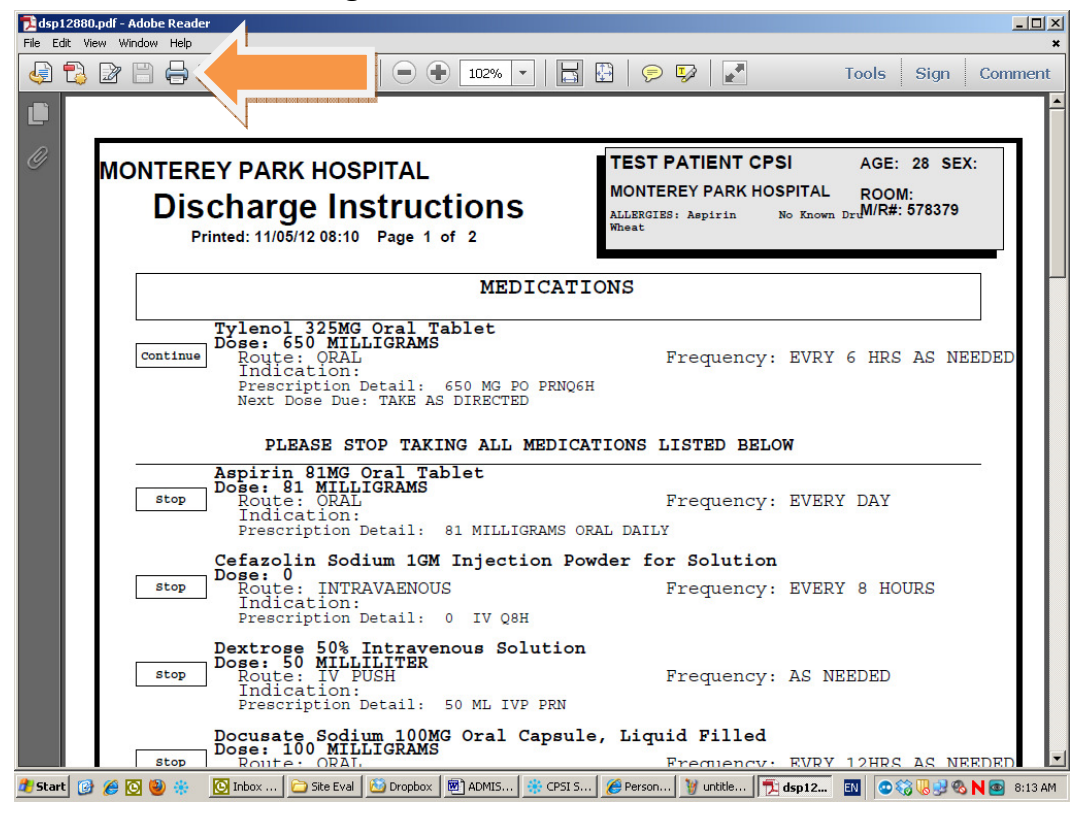

16. Select "Discharge Reports" from the "Discharge" Tab

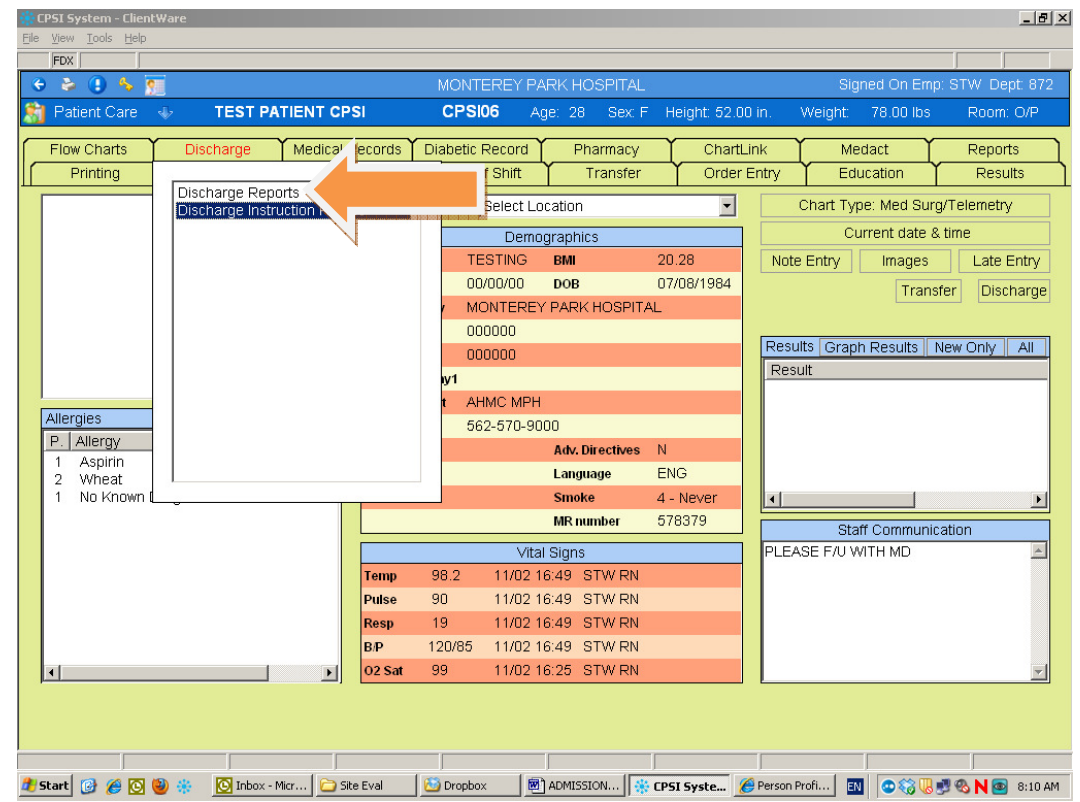

- 17. After selecting "Discharge Reports", the system will run on its own for a few minutes. Please wait.
- 18. After the system finish dropping the charge, a "Signature Report" may be generated. Please ignore.
- 19. Click on the "Discharge" button" on the Virtual Chart.

| СР          | SI System - Clier               | nt₩a | are              |            |           |         |             |                |            |          |            |               |            |             |             | _ 8 ×    |
|-------------|---------------------------------|------|------------------|------------|-----------|---------|-------------|----------------|------------|----------|------------|---------------|------------|-------------|-------------|----------|
| File        | <u>View T</u> ools <u>H</u> elp |      |                  |            |           |         |             |                |            |          |            |               |            |             |             |          |
|             | FDX                             | _    |                  |            |           |         |             |                |            |          |            |               |            |             |             |          |
| ÷           | 🔌 🕒 🍫 🛛                         | ?    |                  |            |           | MON     | ITEREY P.   | ARK H          | IOSPITAL   | 8        |            |               | Signe      | ed On Em    | o: STW Dep  | ot: 872  |
| 81          | Patient Care                    | 4    | TEST PA          | TIENT C    | PSI       | CP      | SI06 A      | .ge: 2         | B Sex F    | Heig     | jht: 52.00 | Lin. A        | Weight:    | 78.00 lbs   | Room:       | O/P      |
|             | Flow Charts                     | Υ    | Discharge        | Medical    | Decords Y | Diabet  | ic Decord   | ۲ <sub>-</sub> | harmany    |          | ChartLi    | nk Y          | Med        | act Y       | Deport      | <u> </u> |
|             | Drinting                        | ┢    | Discharge        | Wedical    | Records   | Enc     | f of Shift  | Υ <u>'</u>     | Transfor   | <u> </u> | Order F    | Entry         | Fduc       | ation       | Desul       |          |
| ш_          | Thinking                        |      | Discharge Repo   | orts       |           | - Crite |             |                | manarer    |          | Order L    | y             | Luuc       | adon        | Resu        |          |
|             |                                 |      | Discharge Instru | uction Rep | ort       | ation   | : Select Li | ocatior        | 1          |          | -          |               | Chart Type | : Med Sur   | g/Telemetry |          |
|             |                                 |      |                  |            |           |         | Demo        | ograph         | iics       |          |            |               | Curr       | rent date 8 | k time      |          |
|             |                                 |      |                  |            |           |         | TESTING     | BMI            |            | 20.28    | 3          | Note          | Entry      | Imanes      | Late E      | intry    |
|             |                                 |      |                  |            |           |         | 00/00/00    | DOB            |            | 07/08    | 3/1984     |               |            |             | Disch       | narge    |
|             |                                 |      |                  |            |           | 1       | MONTERE     | Y PAR          | K HOSPITA  | ۹L       |            |               |            |             |             |          |
|             |                                 |      |                  |            |           |         | 000000      |                |            |          |            | Desuit        |            |             |             |          |
|             |                                 |      |                  |            |           |         | 000000      |                |            |          |            | Resul         | us Graph   | Results     | New Uniy    | All      |
|             |                                 |      |                  |            |           | y1      |             |                |            |          |            | Resu          | IIL        |             |             |          |
|             | llorgios                        |      |                  |            |           | t .     | AHMC MPH    | ł              |            |          |            |               |            |             |             |          |
|             |                                 |      |                  |            |           | 1       | 562-570-90  | 000            |            |          |            |               |            |             |             |          |
|             | 1 Aspirin                       |      |                  |            |           |         |             | Adv.           | Directives | N        |            |               |            |             |             |          |
|             | 2 Wheat                         |      |                  |            |           |         |             | Lang           | juage      | ENG      |            |               |            |             |             |          |
|             | 1 No Known                      | 1    | •                | 1          |           |         |             | Smo            | ke         | 4 - Ne   | ever       |               |            |             |             | Þ        |
|             |                                 |      |                  |            |           |         |             | MR             | number     | 5783     | 79         |               | Staff      | Communi     | ation       |          |
|             |                                 |      |                  |            |           |         | Vita        | al Sign        | s          |          |            | PLEAS         | BE F/U WI  | TH MD       |             |          |
|             |                                 |      |                  |            | Temp      | 98.2    | 11/02       | 16:49          | STW RN     |          |            |               |            |             |             |          |
|             |                                 |      |                  |            | Pulse     | 90      | 11/02       | 16:49          | STW RN     |          |            |               |            |             |             |          |
|             |                                 |      |                  |            | Resp      | 19      | 11/02       | 16:49          | STW RN     |          |            |               |            |             |             |          |
|             |                                 |      |                  |            | B/P       | 120/85  | 5 11/02 -   | 16:49          | STW RN     |          |            |               |            |             |             |          |
|             | ( <u> </u>                      |      |                  | Þ          | 02 Sat    | 99      | 11/02       | 16:25          | STW RN     |          |            |               |            |             |             | -        |
|             |                                 |      |                  |            |           |         |             |                |            |          |            |               |            |             |             |          |
|             |                                 |      |                  |            |           |         |             |                |            |          |            |               |            |             |             |          |
|             |                                 |      |                  |            |           |         |             | _              |            |          |            |               |            |             |             | _        |
|             |                                 | 15   | the Inhey A      | aian 🛛 🖂 s | Ste Fuel  | Cross   | hay 🏻       | D ADMIS        | STON 1     | CDCLC    |            | )<br>Devree D |            |             |             | 0.10.44  |
| <b>1</b> SC | arcj 🕑 🥭 🖸                      |      |                  | aur 🖸 S    | are Eval  | Urop    |             | ADMIS          |            | CPSI 5   | yste [     | Person Pr     | UII        | S 🔊 🖉       | 📴 🛯 🥙       | 6:10 AM  |

## 20. The follow screen will display

| Discharge Patient                            | × |
|----------------------------------------------|---|
| Name: SMITH ELLA KATHERINE Account: 21001845 |   |
| Discharge Cancel                             |   |
| Current Room: PDW 1 PRIVATE                  |   |
| Discharge Date: 05/12/11 💌 Thursday          |   |
| Discharge Time: 14:53                        |   |
| Discharge Code: H 🖉 HOME                     |   |
| Discharge Condition: G 🖉 GOOD                |   |
| Your Initials: XXX                           |   |
|                                              |   |
|                                              |   |

Input the discharge date & time. Click on the magnifier to select the appropriate discharge code (SNF = "N"; Rehab = "R") and discharge condition. Click
"Discharge" button on the top of the screen to finish the discharge process.